# Инструкция

Шаг 1: Идем по ссылке https://nti2035.ru/nti\_new/ и видим:

сформулировать планы развития своей компании.

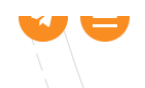

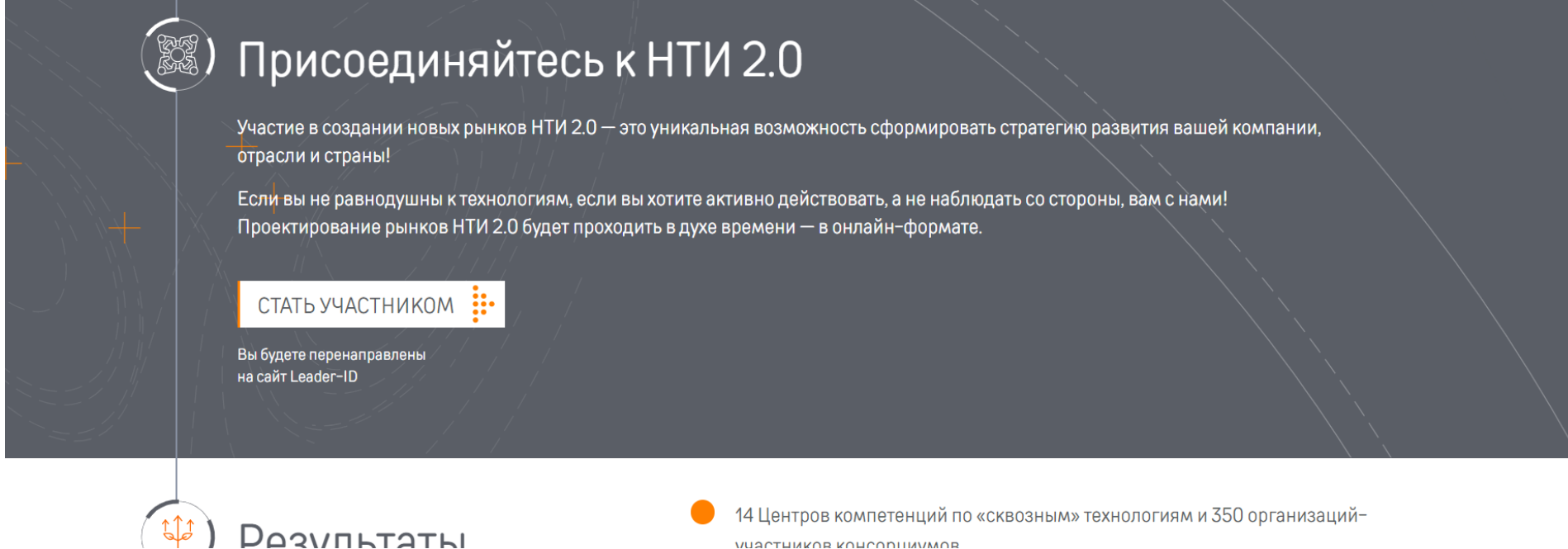

Шаг 2: Нажимам кнопку «СТАТЬ УЧАСТНИКОМ» и видим

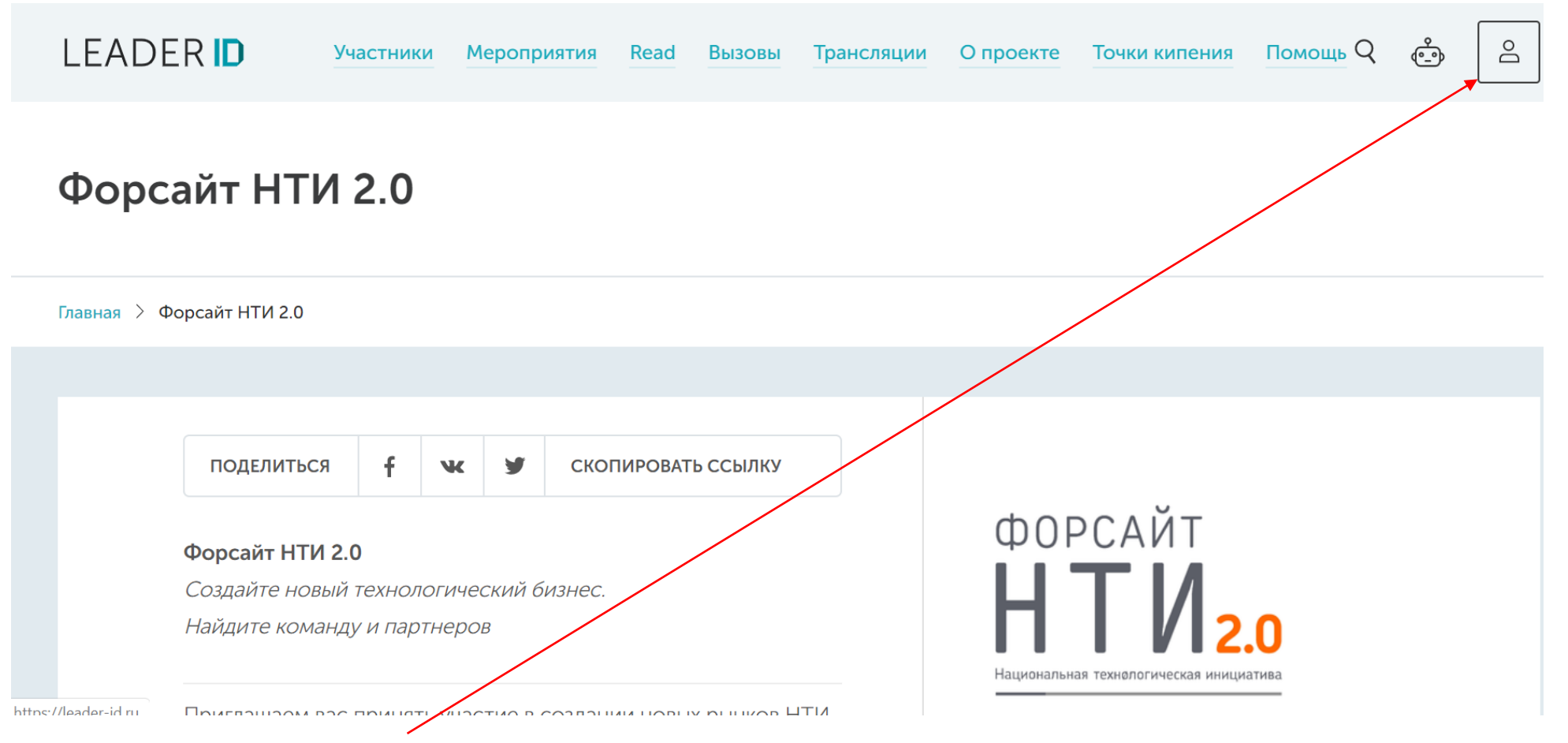

Шаг 3: Нажимам на кнопку с человечком и вводим свои учетные данные. После этого видим:

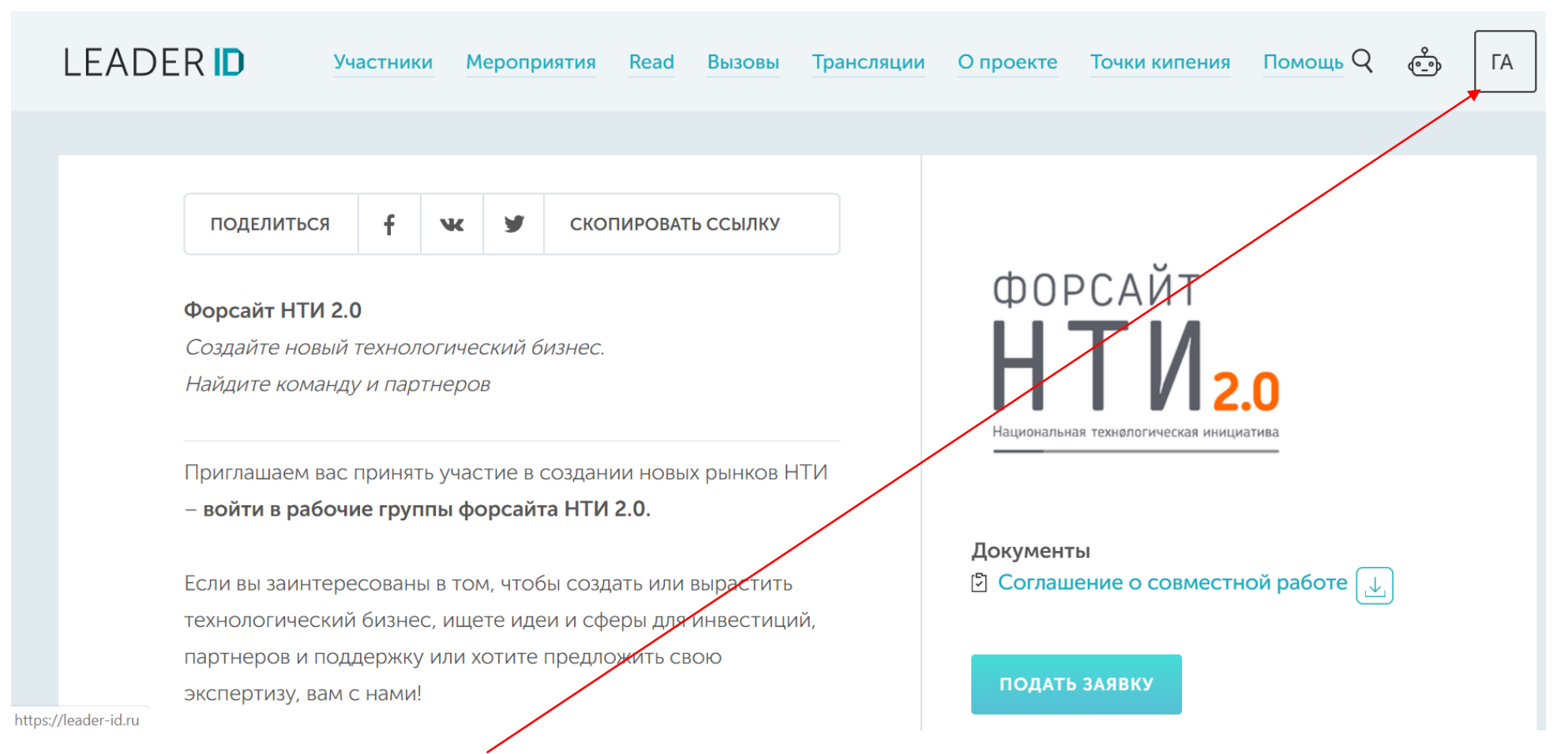

Шаг 4: Нажимам на кнопку со своими инициалами и вводим информацию в профиль. Чем больше, тем лучше, но, как минимум, нужно указать:

- проекты
- образование
- опыт работы.

Шаг 5: Нажимам на кнопку «Подать заявку» и видим:

| Кк | акой из категорий вы можете себя отнести?                                                                        |
|----|----------------------------------------------------------------------------------------------------|
|    | Предприниматель (владелец или руководитель малой/средней компании, стартапер и т. п.)                            |
|    | Представитель образования/науки (преподаватель, ученый, ректор, научный сотрудник и т. п.)                       |
|    | Лидер в области сквозных технологий (руководитель или специалист компании, лидирующей в<br>сквозных технологиях) |
|    |                                                                                                    |
|    | Представитель органов власти (ФОИВ, РОИВ, агентство)                                                             |
|    | Инвестор (представитель фонда, ИР, акселератора, бизнес-ангел)                                                   |
|    | Представитель сложившейся индустрии (руководитель или специалист крупной компании                                |
|    | традиционнои индустрии или госкомпании)                                                                          |
|    | Инфлюенсер (представитель СМИ, медиаинфлюенсер с профильной аудиторией)                                          |
|    |                                                                                                    |

Шаг 6: Выбираем один из вариантов и идем дальше:

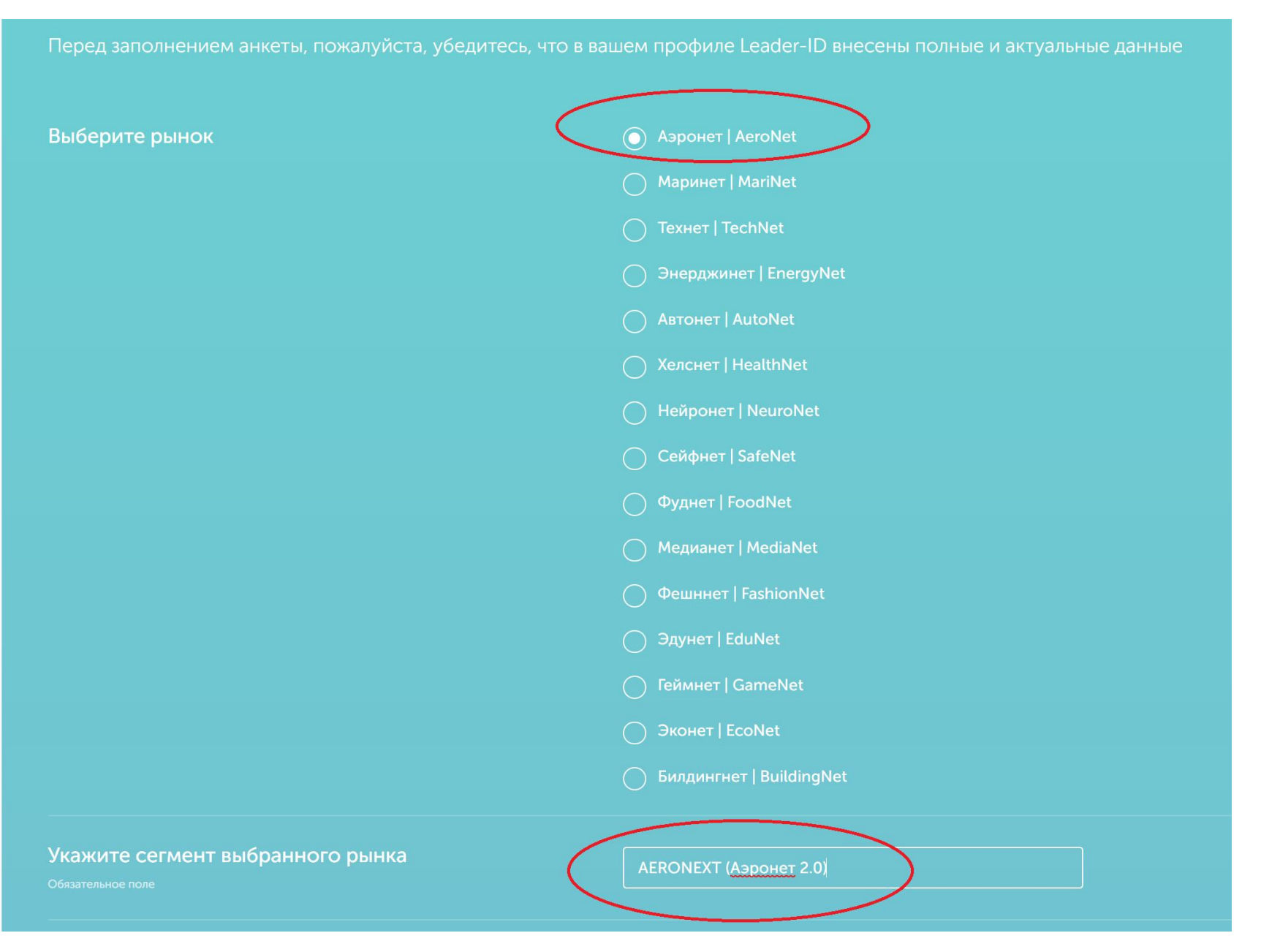

# Дайте название новому рынку

AeroNext (Аэронет 2.0)

## Опишите новый рынок и его ключевые сегменты

Рынок

- разработки и производства БАС и их компонентов,

- разработки программного обеспечения для эксплуатации БАС и обработки данных, получаемых с применением БАС,

- применения БАС для выполнения работ.

Основные сегменты рынка:

1. Получение и обработка пространственных данных

2. Перевозка грузов

- 3. Хобби и развлечения
- 4. Поиск и спасание в гражданской сфере
- 5. Мониторинг и внесение веществ в сельском хозяйстве
- 6. Обучение, профессиональная подготовка, шоу, реклама,

Шаг 8: Вписываем название нового рынка <u>AeroNext (Аэронет 2.0)</u> и идем дальше

Шаг 9: Описываем новый рынок (приведен только пример, который не стоит воспроизводить дословно. Нужно писать собственный вариант ответа) и идем дальше:

# Опишите классический рынок (в противовес новому)

1. Получение и обработка пространственных данных: наземная геодезия и картография (долго и дорого), пилотируемая авиация (долго, дорого и малодоступно), космическая съемка (долго, дорого, неточно)

2. Перевозка грузов: наземная/наводная (долго, не всегда доступно), пилотируемая авиационная (долго, дорого и малодоступно)

3. Хобби и развлечения - классический рынок отсутствует

4. Поиски спасание в гражданской сфере: наземный/водный (долго, не всегда доступно), пилотируемая авиационная (долго, дорого и малодоступно)

5. Мониторинг и внесение веществ в сельском хозяйстве: наземный (долго), пилотируемая авиационная (долго, дорого, малодоступно и высокорисковано)

6. Обучение, профессиональная подготовка, шоу, реклама - классический рынок отсутствует

#### Какие компании из других отраслей могут стать

#### участниками рынка и почему?

 Компании, разрабатывающие технологии Искусственного интеллекта, который будет востребован для обработки информации на борту беспилотного воздушного судна (БВС)
 Компании рынка BigData, разрабатывающие технологии обработки, хранения и распространения огромных массивов пространственных данных
 Компании рынка Квантовые Технологии, создающие новые виды сенсоров для их эффективного

применения на борту БВС

4. Компании рынка Энерджинет, нуждающиеся в постоянном мониторинге линий электропередач, а также разрабатывающие новые источники энергии 5. Компании рынка Технет, разрабатывающие новые материалы для создания все более эффективных и надежных БВС.

6. Компании рынка робототехники и мехатроники, создающие автоматические и автономные станции для обслуживания <u>БВС</u>

7. Компании рынка Фуднет, внедряющие технологии умного и цифрового сельского хозяйства

 Компании рынка Маринет, нуждающиеся в актуальных картах береговых линий и русла рек
 Компании рынка Автонет, использующие цифровые 3D-карты местности для автономного вождения

## Укажите сегмент выбранного рынка

Обязательное поле

#### Опишите тремя тезисами свое видение рынка в 2035

году

Обязательное поле

Предложен новый рынок

В 2035 году классические рынки получения пространственных данных высокой точности и доставки грузов на "последней миле" станут неконкурентоспособными из-за повышения требований к точности данных и к снижению времени на доставку грузов в распределенной сетевой модели логистики.

Сокращение времени на принятие решений в системах искусственного интеллекта будет требовать все больших объемов актуальных и точных пространственных данных. Скорость обработки заказов в облачных интернет-магазинах будет требовать все более быстрой доставки покупки заказчику независимо от его местоположения. Беспилотный авиационный мониторинг и беспилотная воздушная доставка грузов станут таким же обыденным явлением, как стационарная камера наблюдения и курьер на мопеде. Почему ваше участие будет полезным для выбранного рынка?

Обязательное поле

 Имеется опыт работы в авиационной отрасли, в <u>т.ч</u>. в компаниях по разработке, производству и эксплуатации БАС.

Участие в разработке и реализации дорожной карты задач развития вашего

Как участие в работе рынка НТИ повлияет на решение ваших персональных задач или задач развития вашего бизнеса?

## В этом вопросе можно выбрать не более 3 пунктов:

| Какие ваши компетенции из области "сквозных"   | Искусственный интеллект                                                        |
|------------------------------------------------|--------------------------------------------------------------------------------|
| гехнологий будут полезны для выбранного рынка? | Квантовые технологии                                                           |
|                                                | Новые и мобильные источники энергии                                            |
|                                                | Новые производственные технологии                                              |
|                                                | Управление свойствами биологических объектов                                   |
|                                                | Хранение и анализ больших данных                                               |
|                                                | 🗸 Компоненты робототехники и мехатроники                                       |
|                                                | Сенсорика                                                                      |
|                                                | Распределенные реестры                                                         |
|                                                | Квантовые коммуникации                                                         |
|                                                | Транспортировка электроэнергии и распределенные интеллектуальные энергосистемы |
|                                                | Технологии беспроводной связи и Интернета вещей                                |
|                                                | Когнитивные разработки                                                         |
|                                                | Нейротехнологии, технологии виртуальной и дополненной реальности               |
|                                                | Фотоника                                                                       |
|                                                | Новые материалы                                                                |

## В этом вопросе можно выбрать не более 3 пунктов:

| Какие ваши бизнес-компетенции будут полезны для | 🗸 Инвестиции           |
|-------------------------------------------------|------------------------|
| выбранного рынка?                               | Предпринимательство    |
|                                                 | Создание стартапов     |
|                                                 | Акселерация            |
|                                                 | Маркетинг              |
|                                                 | Экспорт                |
|                                                 | 🗸 Управление командами |
|                                                 | 🗸 Продакт-менеджмент   |
|                                                 | Другое                 |

# В этих вопросах можно выбрать не более 3 пунктов:

| Какие ваши компетенции, относящиеся к<br>государственному регулированию, могут быть<br>полезны для выбранного рынка? | <ul> <li>Нормативное регулирование</li> <li>Стандартизация</li> <li>Законодательство</li> <li>Другое</li> </ul>                                                                                                    |
|----------------------------------------------------------------------------------------------------|----------------------------------------------------------------------------------------------------|
| В каком формате вы готовы делиться своими компетенциями?                                                             | <ul> <li>Мастер-класс</li> <li>Лаборатория</li> <li>Воркшоп</li> <li>Лекция/семинар</li> <li>Лекция/семинар</li> <li>Методики/шаблоны</li> <li>Консультации</li> <li>Презентация кейсов и лучших практик и провалов</li> <li>Обзоры международных трендов, практик, кейсов</li> <li>Другое</li> </ul> |

| Есть ли у ва | с публикации, | релевантные рабо | оте |
|--------------|---------------|------------------|-----|
| выбранного   | рынка?        |                  |     |

Можете ли вы порекомендовать экспертов для участия в работе выбранного рынка?

#### 1. ФИО

Чем эксперт может быть полезен в работе выбранного

#### рынка?

- Видение рынка Большой опыт технологического предпринимателя Опыт работы с институтами развития, включая институты <u>НТИ</u>

Контакты или Leader-ID

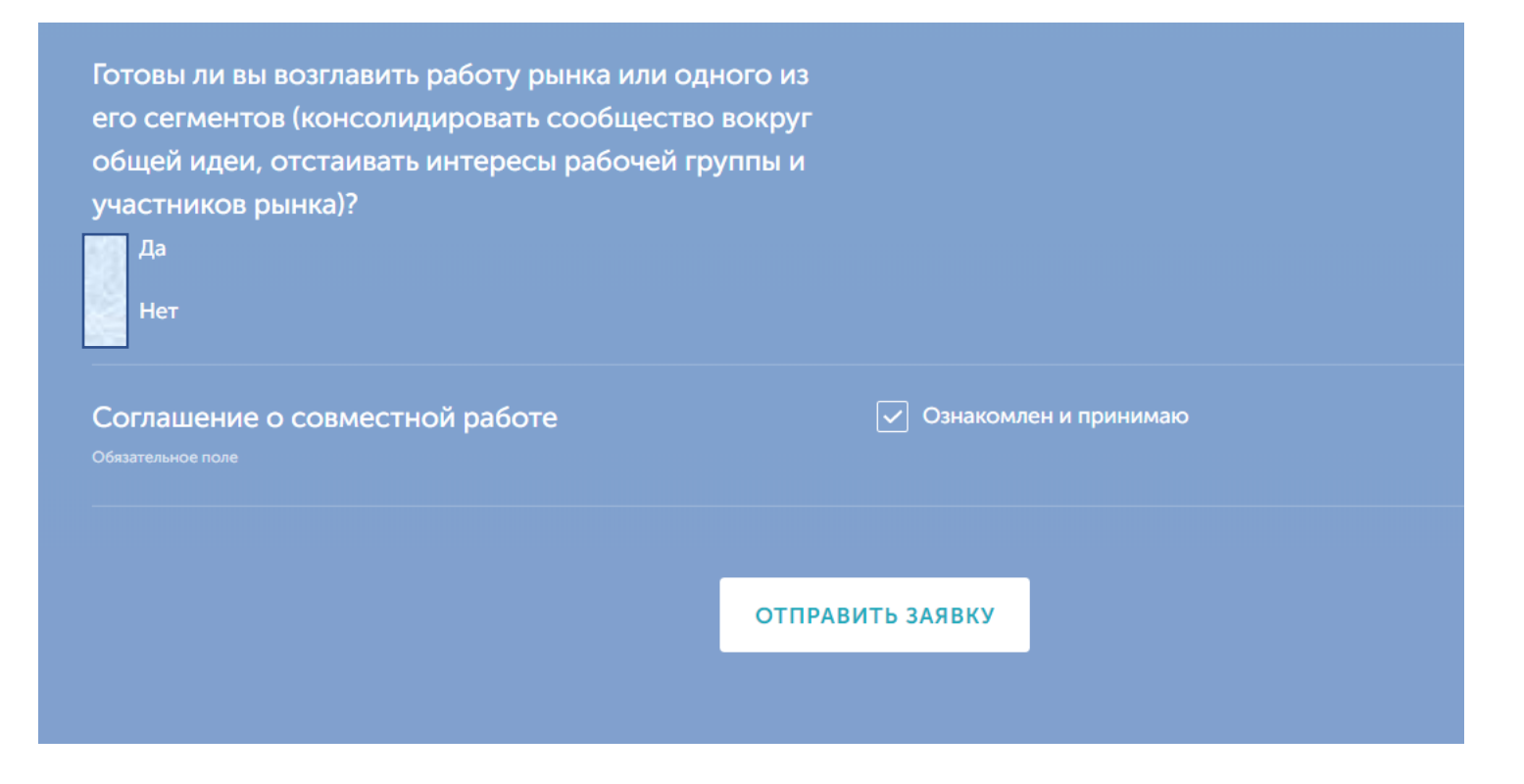

Шаг N: Не забываем отметить чек-бокс «Ознакомлен и принимаю» и нажимаем на «Отправить заявку»

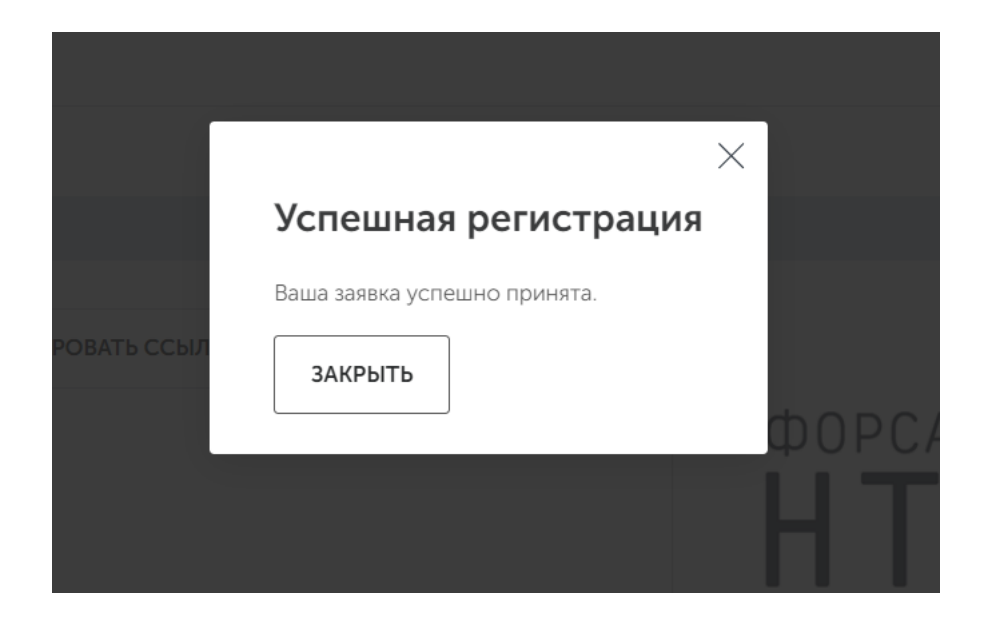